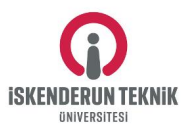

#### İSKENDERUN TEKNİK ÜNİVERSİTESİ ERASMUS KURUM KOORDİNATÖRLÜĞÜ

#### ESI Code Alma Rehberi

- 1. **Adım:** Bilgi İşlem Daire Başkanlığının sitesinden faydalanarak Eduroam kullanıcı ve şifrenizi oluşturunuz.
- 2. Adım: <u>https://test.yetkim.org.tr/</u> adresine gidiniz. Karşınıza çıkan seçeneklerden (Resim

1) Erasmus [+]Nitelik seçeneğini seçiniz. Resim 1: Yetkim Test Servisleri

## YETKİM Test Servisleri

### YETKİM - Test Servisleri

- [-]Kategori [-]Nitelik
- [-]Kategori [+]Nitelik
- [+]Araştırma ve Öğrenim [-]Nitelik
- [+]Araştırma ve Öğrenim [+]Nitelik
- [+]CoCo [+]Nitelik
- Erasmus [+]Nitelik
- 3. Adım: Karşınıza çıkan ekranda (Resim 2) Kullanıcı adınızı girdiğinizde üniversitemizin adı aşağıda çıkacaktır. Üniversitemizin adını tıklayınız. Daha sonra YETKİM giriş ekranına yönlendirileceksiniz. Eduroam kullanıcı adı ve şifrenizi giriniz ve giriş yapa tıklayınız.

Resim 2: Yetkim Giriş Ekranı

### YETKIM Demo: Erasmus [+]Attribute

YETKIM Demo Service: erasmus test with attributes

This service requests that you login. Select your preferred method below...

iskenderun

Iskenderun Technical University Iskenderun Technical University Identity Provider

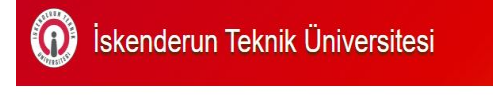

#### Kullanıcı adı ve şifrenizi giriniz

Bir servis kendinizi yetkilendirmenizi istedi. Lütfen aşağıdaki forma E-posta adresinizi ve şifrenizi giriniz.

| E-posta Adresi<br>(@iste.edu.tr) | 1     |
|----------------------------------|-------|
| Şifre                            |       |
|                                  |       |
|                                  | Ciric |

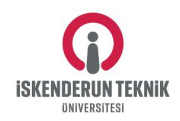

# 4. **Adım:** Girişi tamamladığınızda karşınıza çıkan sayfanın alt kısmında yer alan ESI kodunu kopyalayarak kaydedebilirsiniz. (Resim 3).

Resim 3: ESI CODE

| NamelD.persistent          | <pre><saml:nameid format="urn:oasis:names:tc:SAML:2.0:nameid-format:persistent" spnamequalifier="https://test.yetkim.org.tr/simplesaml/module.php/saml/sp/metadata.php/erasmus" xmlns:saml="urn:oasis:names:tc:SAML:2.0:assertion">7ffd545e64a24558b472efb209797ee210172537</saml:nameid></pre> |
|----------------------------|----------------------------------------------------------------------------------------------------|
| schacPersonalUniqueCode    |                                                                                                    |
| eduPersonScopedAffiliation | faculty@iste.edu.tr<br>member@iste.edu.tr                                                                                                    |
| schacHomeOrganization      | iste.edu.tr                                                                                                    |
| eduPersonUniqueId          | · · · · · · · · · · · · · · · · · · ·                                                                                                    |
| eduPersonOrcid             |                                                                                                    |